# DNA空间直接连接配置示例

# 目录

<u>简介</u> <u>先决条件</u> <u>要求</u> <u>使置路</u> <u>四路置</u> <u>路</u> <u>故障排除</u>

# 简介

本文档介绍如何配置Cisco DNA空间直接连接,其中WLC直接连接到DNA空间,而无需通过CMX或 DNA空间连接器

# 先决条件

# 要求

Cisco 建议您了解以下主题:

- 命令行界面(CLI)或图形用户界面(GUI)访问AireOS无线控制器
- 思科DNA空间

# 使用的组件

本文档中的信息基于以下软件和硬件版本:

- •5520无线LAN控制器(WLC)版本8.8.120.0
- DNA空间连接器版本1.0.188

配置

### 网络图

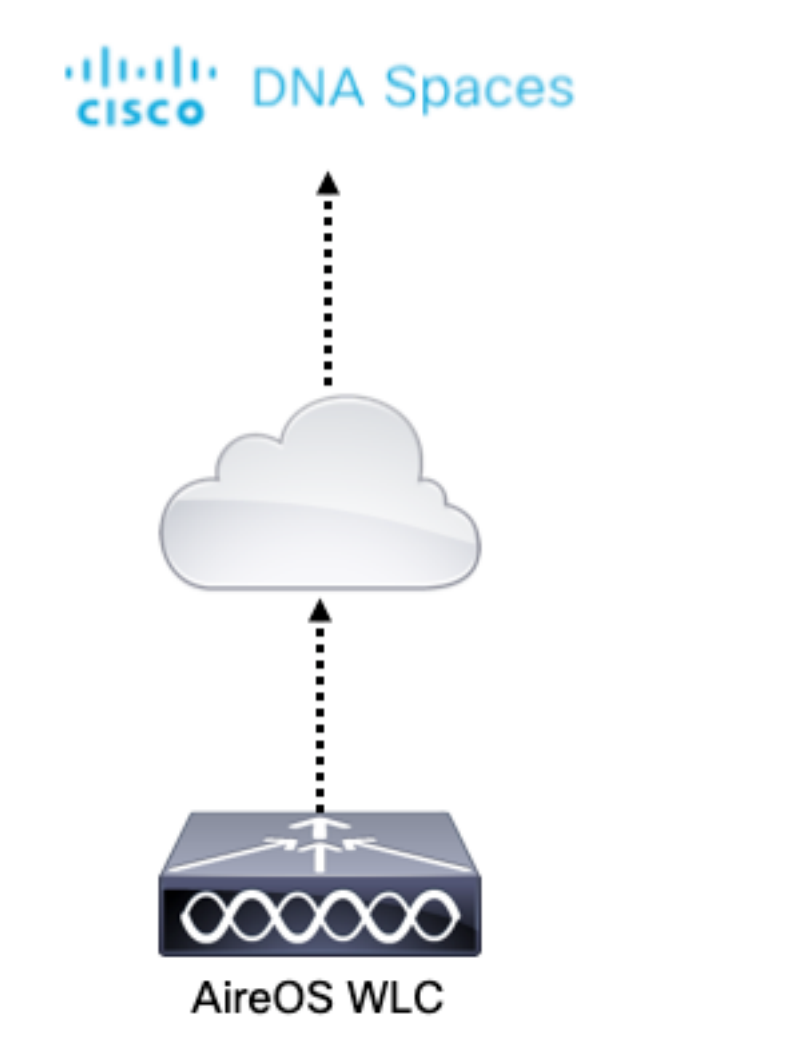

### 配置

要将WLC连接到思科DNA空间,WLC必须能够通过HTTPS访问思科DNA空间云。

#### 将DigiCert CA根证书导入WLC

如果WLC使用未由DigiCert CA签名的根证书,您会看到**https:SSL证书问题:无法获取本地颁发者 证书**错误。

步骤1.转到链接<u>https://global-root-ca.chain-demos.digicert.com/info/index.html</u>,将根证书内容复制 到任何文本编辑器,并以.cer扩展名(即CertCA.cer)保存文件

步骤2.将.cer文件复制到WLC需要访问的TFTP服务器。

步骤3.登录WLC CLI并运行以下命令:

(Cisco Controller) > transfer download datatype cmx-serv-ca-cert (Cisco Controller) > transfer download mode tftp (Cisco Controller) > transfer download filename <your\_filename>.cer (Cisco Controller) > transfer download path <path\_to\_file> (Cisco Controller) > transfer download serverip <your\_tftp\_server\_ip> (Cisco Controller) > transfer download start 上面4 五女白声hyau Chl体再出生本

步骤4.重新启动WLC以使更改生效。

注意:如果网络部署在锚点和外部设置中包含WLC,则必须将证书导入两个WLC

将WLC添加到思科DNA空间

步骤 1:导航至设置>无线网络>+入门。

 Connect your wireless network
 Set up needed

 Image: Set your wireless network connected with Cisco DNA Spaces
 Set your wireless network connected based on your wireless network deployment.

 Image: Here are multiple options to get connected based on your wireless network deployment.
 Image: Here are multiple options to get connected based on your wireless network deployment.

步骤2.选择Cisco AireOS/Catalyst。

# What type of wireless network do you have?

Cisco DNA Spaces works with most Cisco wireless networks including Cisco Meraki.

| Cisco AireOS/Catalyst                                                                                                    | Cisco Meraki                                                          |
|----------------------------------------------------------------------------------------------------|-----------------------------------------------------------------------|
| Choose this for Cisco Aironet Access Points with<br>Cisco Wireless LAN Controllers (WLC) or Cisco<br>Connected Mobile Experiences(CMX On-Prem). | Choose this for Cisco Meraki networks with Meraki<br>MR Access Points |
| Select                                                                                                    | Select                                                                |

Need help? Use this planning guide to decide the best suited option based on your network.

步骤3.直接选择Connect WLC

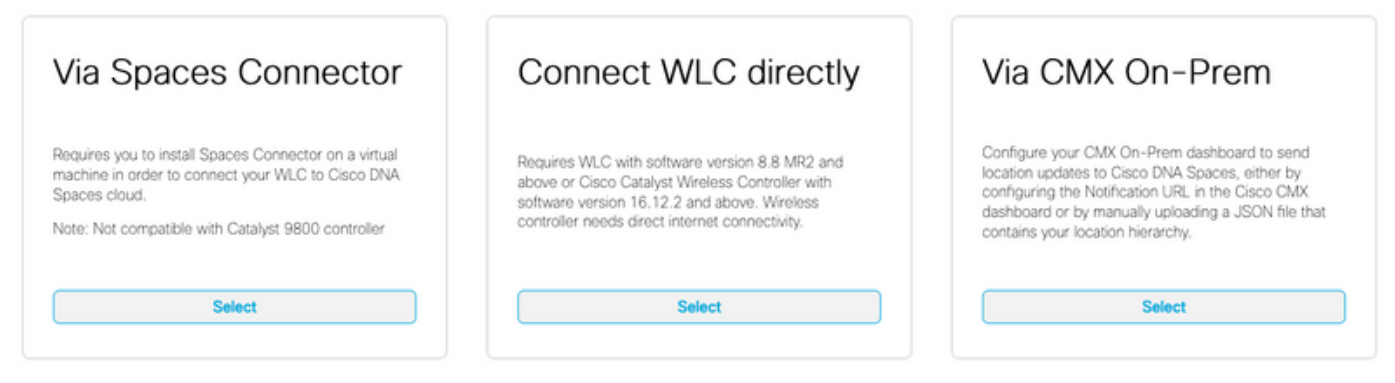

Need help? Use this planning guide to decide the best suited option based on your network

### 步骤4.单击"自定义**设置"**

#### Prerequisites for WLC Direct Connect

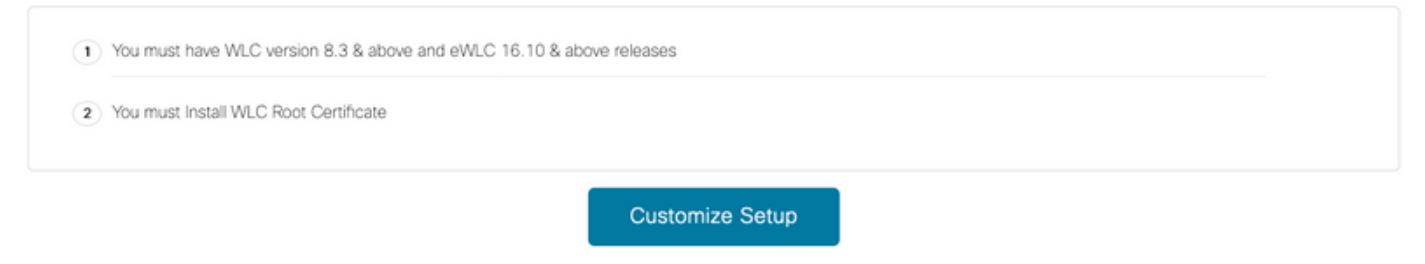

< Back

### 步骤5.单击View Token获取WLC的云服务URL和云服务服务器ID令牌

| Install Root Certificate                                                                                                    | Need Help?                                       |
|----------------------------------------------------------------------------------------------------|--------------------------------------------------|
| You can install the certificate from WLC CLI<br>View root certificate [2]                                                     | Access the below links to view detailed<br>help. |
| Configure Token in WLC                                                                                                    | View Configuration Steps                         |
| Configure the token in WLC to establish the connection.                                                                       |                                                  |
| View Takes                                                                                                    | System Requirements                              |
| No Controllers added VIEW IOKen                                                                                               | Frequently Asked Questions                       |
| Import Controllers into Location Hierarchy<br>Once the controllers are connected, you can import them into location hierarchy |                                                  |
| No Controllers added Import Controllers                                                                                       |                                                  |

步骤6.登录WLC CLI并运行以下命令:

(Cisco Controller) > config cloud-services cmx disable (Cisco Controller) > config cloud-services server url https:// (Cisco Controller) > config cloud-services server id\_token (Cisco Controller) > config network dns serverip (Cisco Controller) > config cloud-services cmx enable 将WLC导入思科DNA空间

### 步骤1.导航至Setup > Wireless Networks, 然后单击Import Controllers

| Co:<br>AireOS | <b>NNECT VIA AIREOS WLC DIRECT CONNECTOR</b><br>S WLC Direct Connector is an easy way to get your wireless network connected to Cisco DNA Spaces. No need to upgrade Wireless LAN Contri |
|---------------|----------------------------------------------------------------------------------------------------|
| (1)           | Install Root Certificate                                                                                                    |
|               | You can install the certificate from WLC CLI<br>View root certificate C                                                                                                    |
| 2             | Configure Token in WLC                                                                                                    |
| Ĭ             | Configure the token in WLC to establish the connection.                                                                                                    |
|               | 1 Total controller(s) View Token                                                                                                    |
| 3             | Import Controllers into Location Hierarchy<br>Once the controllers are connected, you can import them into location hierarchy                                                            |
|               | No Controllers added Import Controllers                                                                                                    |

### 步骤2.选择要导入控制器的位置,然后单击"下一步**"。**如果这是您首次导入控制器,您可能会看到默 认位置,即您的Cisco DNA空间帐户名称

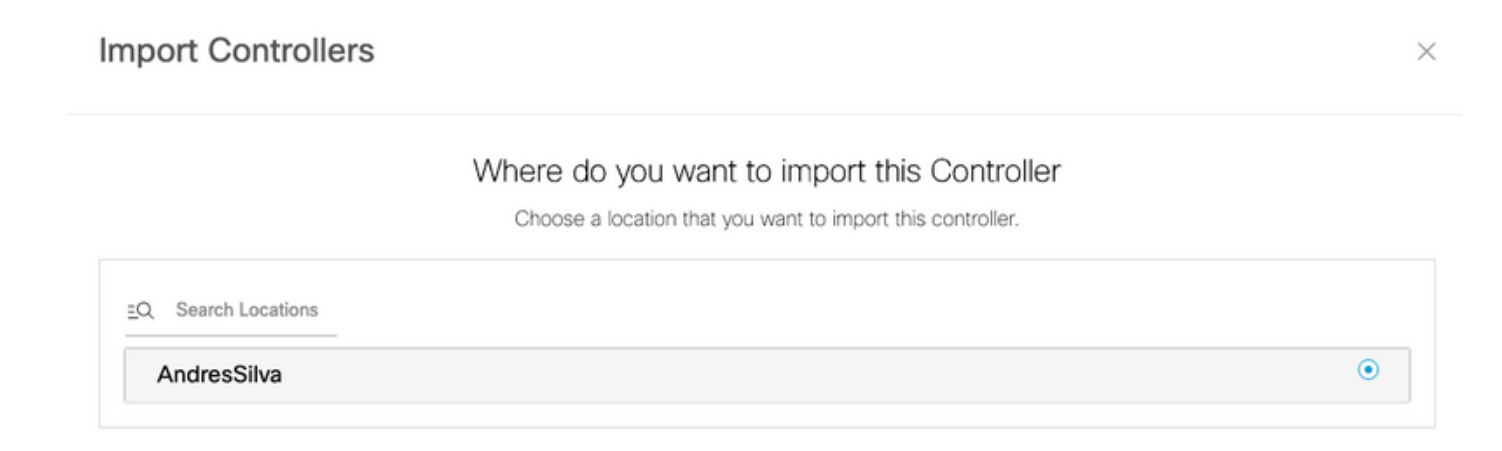

步骤3.检查要添加的WLC的IP地址。然后,单击下一步。

#### Select the Controller(s) that you want to import

NOTE: The Controller(s) will be added as a new WLC under "AndresSilva"

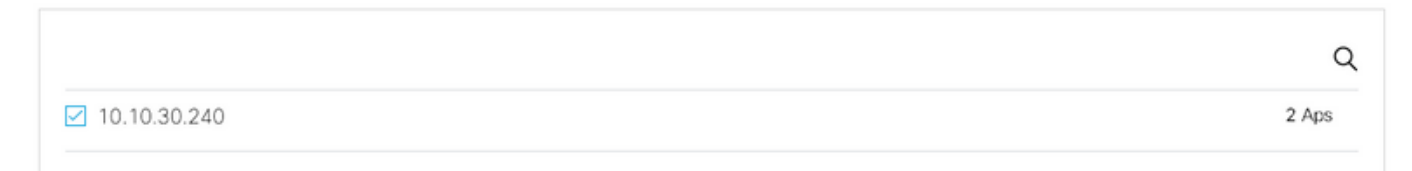

#### 步骤4.选择位置并单击"完**成"。**

**注意:**Cisco DNA空间将根据接入点名称的前缀自动对接入点(AP)进行分组并创建网络。如果 要保持相同的分组,请选择网络。如果地点与您的业务地点不同,则取消选中"全**选"选**项。如 果AP未分组,则不显示网络名称。

Import Controllers

 $\times$ 

#### Locations

Following are auto discovered locations, select the locations which you wish to add.

No Networks are available

#### 在思科DNA空间上组织位置层次结构

如果需要新的位置层次结构,或者如果在"将WLC导入到Cisco DNA空间"部分的步骤4中未添加任何 位置**,则可**以手动配置它们。

步骤1.导航至"位**置层次结构"**,将鼠标悬停在现有无线控制器上并创建一个组。组根据地理位置、品 牌或任何其他类型的分组组织多个位置或区域,具体取决于业务。

| 🙃 Home               | ⇒Q. Search Locations                           | 9 <u>*</u> * P= •                             |
|----------------------|------------------------------------------------|-----------------------------------------------|
| O Location Hierarchy | AndresSilva                                    |                                               |
| Monitoring & Support | <ul> <li>         I0.10.30.240     </li> </ul> |                                               |
| 🔂 Users              | - Campus                                       | Rename 10.10.30.2                             |
| Setup                | Building                                       | 1 2 Edit<br>Create Group                      |
|                      | <ul> <li>C Lobby</li> </ul>                    | Add Network  Add/Edt Metadata                 |
|                      | ⊙ 党 Office1                                    | O     O     Delete Location     Location Info |

步骤2.将鼠标悬停在Group上,然后选择Add **Network。**网络或位置在思科DNA空间中定义为物理建 筑中整合为位置的所有接入点。

| O Home               | <u>z</u> Q Search Locations | 9 <u>~</u> * P= +                                                    |
|----------------------|-----------------------------|----------------------------------------------------------------------|
| Location Hierarchy   | AndresSilva                 | 00000 8                                                              |
| Monitoring & Support | . 🔲 10.10.30.240            | 1 2 0 0 0                                                            |
| 🚯 Users              | <ul> <li>Campus</li> </ul>  |                                                                      |
| ② Setup              | • 🔮 Building                | (     Rename Campus     Create Group     Edit Group                  |
|                      |                             | Add Network<br>Add/Edit Metadata<br>Delete Location<br>Location Info |

**注意:**这是位置层次结构中最重要的节点,因为业务见解和位置分析计算是从此处生成的。

步骤3.将鼠标悬停在Network(网络)上并选择Add Zone(添**加区域)。**区域是大楼/位置部分内的接 入点集合。它可以根据实体建筑或组织中的部门进行定义。

| <ul> <li>Home</li> </ul> | EQ. Search Locations                           | 9 <u>1</u> * Pi 1                    |
|--------------------------|------------------------------------------------|--------------------------------------|
| O Location Hierarchy     | AndresSilva                                    |                                      |
| Monitoring & Support     | <ul> <li>         I0.10.30.240     </li> </ul> | 1 2 8 8 8                            |
| 💩 Users                  | <ul> <li>Campus</li> </ul>                     |                                      |
| Setup                    | <ul> <li>Ø Building</li> </ul>                 |                                      |
|                          |                                                | Rename Building<br>Add Zone          |
|                          |                                                | Add/Edit Metadata<br>Delote Location |
|                          |                                                | Location Info                        |

步骤4.配置区域名并为区域选择AP,然后单击添加:

| Add Zone                                      | Q               | × |
|-----------------------------------------------|-----------------|---|
| Lobby                                         |                 |   |
| Select Access Points<br>Network Access Points |                 |   |
| ☑ 14-MX-Lobby-1 (00:f2                        | 2:8b:26:e5:d0)  |   |
| 14-MX-Office1-1 (f4:0)                        | db:e6:34:4d:00) |   |
|                                               |                 |   |
|                                               |                 |   |
| Add                                           |                 |   |

根据需要重复步骤3和4。

# 验证

要确认WLC和Cisco DNA空间之间的连接状态,请运**行show cloud-services cmx summary**命令。 结果应如下:

(Cisco Controller) > show cloud-services cmx summary

CMX Service

| Server              | . https://andressilva.dnaspaces.io |
|---------------------|------------------------------------|
| IP Address          | 52.20.144.155                      |
| Connectivity        | https: UP                          |
| Service Status      | Active                             |
| Last Request Status | HTTP/1.1 200 OK                    |
|                     |                                    |
| Heartbeat Status    | OK                                 |

Payload Compression type ..... gzip

# 故障排除

目前没有针对此配置的故障排除信息。

#### 关于此翻译

思科采用人工翻译与机器翻译相结合的方式将此文档翻译成不同语言,希望全球的用户都能通过各 自的语言得到支持性的内容。

请注意:即使是最好的机器翻译,其准确度也不及专业翻译人员的水平。

Cisco Systems, Inc. 对于翻译的准确性不承担任何责任,并建议您总是参考英文原始文档(已提供 链接)。